## LATHUND FÖR REGISTRERING I TRACES NT SOM DJURÄGARE

1. Gå till sidan <u>https://webgate.ec.europa.eu/cas/eim/external/register.cgi</u> för att skapa en EUlogin. EU-login behövs för att sedan kunna skapa sin registrering i Traces.

| <b>EU Login</b><br>One account, many EU services     | Svenska (SV)                                                                                                    |
|------------------------------------------------------|----------------------------------------------------------------------------------------------------|
|                                                      | Skapa konto                                                                                                    |
|                                                      | Skapa konto                                                                                                    |
|                                                      | Hallo Siz estema användare:   Pornami    Eternami    Eternami   Expost   Bekrafta e-postadress   Språk för e-postmeddelanden   Sverska (v)   Genom ant abekraftar du at du   har list och förslåt gillogen för skydd av   pestersinapopiler:     Mohy Kanna (Kinger) |
| Om EU Login Kakor (cookkes) Skydd av personuppgifter | Kontakt Hjälp Powered by                                                                                                    |
| Europeiska unionen 🖄 EU-institutioner 🗹              | 8.611/dróp   4 ms                                                                                                    |

Du får en bekräftelse enligt nedan. Observera att det kan ta 10-15 minuter innan du får eposten. Kontrollera skräpposten om du inte får ett mejl.

| EU Login<br>One account, many EU service | ces                                                                                                    | Svenska (sv)               |
|------------------------------------------|----------------------------------------------------------------------------------------------------|----------------------------|
|                                          |                                                                                                    | Nytt lösenord Logga in     |
|                                          | Skapa konto                                                                                                    |                            |
|                                          | Tack för att du registrerat dig, du kommer att få ett e-postmeddelande som<br>hjalper dig att slutfora registreringen. |                            |
|                                          |                                                                                                    | _                          |
|                                          |                                                                                                    |                            |
|                                          |                                                                                                    |                            |
|                                          |                                                                                                    |                            |
|                                          |                                                                                                    |                            |
|                                          |                                                                                                    |                            |
| Om EU Login Kakor (cookies) Sk           | ydd av personuppgifter Kontakt Hjälp                                                                                   | Powered by                 |
| Europeiska unionen 🖾 EU-institutio       | oner 업 8.6.1.fdn2p   136 ms                                                                                            | Europeiska<br>kommissionen |

## Klicka på länken i mejlet för att skapa lösenord.

| Ditt lösenord 🔼                                                                                                    |                                                                                                    |                                                                                                    |
|----------------------------------------------------------------------------------------------------|----------------------------------------------------------------------------------------------------|----------------------------------------------------------------------------------------------------|
| Från Autentiseringstjänst på 2021-12-16 10:                                                                                                    | 37                                                                                                    |                                                                                                    |
| Detaljerad information Text                                                                                                    |                                                                                                    |                                                                                                    |
| Hej <b>and Balance</b>                                                                                                    |                                                                                                    |                                                                                                    |
| Du har registrerats av EU Login.                                                                                                    |                                                                                                    |                                                                                                    |
| Din mejladress ärgen and som som som som som som som som som som                                                                                                    |                                                                                                    |                                                                                                    |
| För att skapa ditt lösenord, klicka på länken nedan:                                                                                                    |                                                                                                    |                                                                                                    |
| den här länken.                                                                                                    |                                                                                                    |                                                                                                    |
| Du har högst 24 tim på dig efter att meddelandet skicka<br>göra om begäran genom att klicka på samma länk. Du l                                                     | ides för att skapa ditt lösenord, men vi råder dig att<br>«ommer då att behöva ange ditt användarnamn en                                                                                                    | : göra det på en gång. När tiden har gått ut kan<br>gång till och bekräfta din begäran.                                                                                                    |
| Om länken inte fungerar kan du kopiera följande adress<br>https://webgate.ec.europa.eu/cas/init/initialisePasswo<br>wayf.domain=external&wayf.remember=checked&wayf | (se till att du får med allt) och klistra in den i adres<br>rdLogin.cgi?<br>.submit=Select&uid=n008hvxs&resetCode=fLHhca                                                                                                    | sfältet i din webbläsare:<br>PbD7wAx1uDUIeR0ZfTzWzmRT0SbytjhbNbfgl                                                                                                    |
| Svara inte på detta meddelande om du får problem, uta                                                                                                    | n följ i stället anvisningarna för hjälp och kontakt p                                                                                                    | å den sida där du försöker registrera dig.                                                                                                    |
| Tänk på att det kan ta upp till 5 minuter efter att du har '                                                                                                    | fått det här mejlet innan webbplatsen godkänner d                                                                                                    | n registrering.                                                                                                    |
| Hälsningar EU Login                                                                                                    |                                                                                                    |                                                                                                    |
| ······································                                                                                                    |                                                                                                    |                                                                                                    |
|                                                                                                    |                                                                                                    |                                                                                                    |
| EU Login<br>One account, many EU services                                                                                                    |                                                                                                    | 0 svenska (sv)                                                                                                    |
|                                                                                                    |                                                                                                    | Nutl lisenord                                                                                                    |
|                                                                                                    |                                                                                                    |                                                                                                    |
|                                                                                                    | Nytt losenord                                                                                                    |                                                                                                    |
|                                                                                                    | Välj nytt lösenord.                                                                                                    |                                                                                                    |
|                                                                                                    | (Extern)                                                                                                    |                                                                                                    |
|                                                                                                    | Nytt lösenord                                                                                                    |                                                                                                    |
|                                                                                                    |                                                                                                    |                                                                                                    |
|                                                                                                    | Bekräfta nytt lösenord                                                                                                    |                                                                                                    |
|                                                                                                    |                                                                                                    |                                                                                                    |
|                                                                                                    | Skicka                                                                                                    |                                                                                                    |
|                                                                                                    | Lösenordet får inte innehålla ditt användarnamn och måste bestå av minst 10<br>tecken från minst tre av följande fyra teckengrupper (även mellanslag):                                                                                                    |                                                                                                    |
|                                                                                                    | Versaler: A till Z     Gemener: a till z                                                                                                    |                                                                                                    |
|                                                                                                    | Siffror: 0 till 9                                                                                                    |                                                                                                    |
|                                                                                                    | <ul> <li>Specialtecken.!*#\$%&amp;'()*+,-/.;&lt;=&gt;?@[\]^_'()~_'()~</li> </ul>                                                                                                    |                                                                                                    |
|                                                                                                    | <ul> <li>Specialecxen: https://www.com/environment/<br/>Exempet: mJXZAxtBZS [D&amp;CIUA'SH UdlhqRYAd4<br/>[Shapa andra exempel på kisenord]</li> </ul>                                                                                                    |                                                                                                    |
|                                                                                                    | SpecialeCent mins/kd(Y+,/,2=9)(g)(Y=()) <sup>2+</sup> Exempet mUXZAdE25 [D&CIUA3H UdihqRYAd4 [Skapa andra exempet på kisenord]                                                                                                    |                                                                                                    |
| Om EU Login Kakor (cookkes) Skydd ar                                                                                                    | Specialeckert http://ciewigithum.gittle/                                                                                                    | Powered by                                                                                                    |
| Om EU Logni Kakor (cookkes) Skydd ar                                                                                                    | Specalecken miniska (1+,-/,=%)(3(1+,))) Exempet mUXZAstB25 [D&CIUA'SH UdihqRYAd4 [Skapa andra exempet på losenors]  / personuppgrifer Kontakt H(sip                                                                                                    | Powered by                                                                                                    |
| Om EU Login Kakor(cookkes) Skyddar<br><b>EU Login</b><br>One account, many EU services                                                                              | Specialecken This %A (Y+,/,%%) (3(Y)-())- Exempet mJXZAttD2 (DACIUA'SH UdhqKYAd4 (Skapa andra exempel på lisenon)  / personuppgifter Kontalat Hjälp                                                                                                    | Powered by           O         svenska (sv)                                                                                                    |
| Om EU Login Kakor (cookkes) Skydd ar<br><b>EU Login</b><br>One account, many EU services                                                                            | <ul> <li>specialecken in this % (1/+,-/,-%) (3/2) (1/-) (1/-)</li> <li>Exemper muZ2Axtt25 (DACULARH UdingRYAdd<br/>(3kapa andra exempet på literoor)</li> <li>/ personupponter Kontald H(3/p)</li> </ul>                                                                                                    | Powered by                                                                                                    |
| Om EU Login Kakor (cookes) Skydd ar<br><b>EU Login</b><br>One account, many EU services                                                                             | <ul> <li>specialecken ringsakt/r+,/_sev(gt)=_0=</li> <li>Exemper mJZASME25 [DoLANH Udih@YA64</li> <li>[Skapa andra exempet på Kisenors]</li> </ul>                                                                                                    | Powered by           ©         svenska (sv)                                                                                                    |
| Om EU Login Kakor (cookes) Skydd ar<br><b>EU Login</b><br>One account, many EU services                                                                             | Specarecent instant (+,-,-see (gr))-<br>Exempet m.XZAdd25 [D2CIUAHH UdihqiYuAdd<br>(Skapa andra exempet på lisenon)  rpersonuppgifter Kontakt Hystp  nloggningen lyckades                                                                                                    | Powered by           Image: Svenska (sv)                                                                                                    |
| Om EU Login Kakor (cookes) Skydd ar<br><b>EU Login</b><br>One account, many EU services                                                                             | - specarecerringsactiv-/_case/gip/_gi- Exempt mu22Antt25 [Caclus H udingRyadd [Skapa andra exempt] på Risenord]  rpersonupporter Kontalt Hjälp  Inloggningen lyckades                                                                                                    | Powered by                                                                                                    |
| Om EU Login Kakar (cookes) Skydd ar<br>EU Login<br>One account, many EU services                                                                                    | <ul> <li>specarecer myska (*, /, /, /, // sql)*, gl)*</li> <li>Exemper myska (*, /, // sql)</li> <li>[Skapa andra exempet på kisenore]</li> </ul> Prescrupppifer Kontakt Hjälp Inloggningen lyckades Du har loggats in i EU Login.                                                                                                    | Poweed by<br>Svenska (sv)                                                                                                    |
| Om EU Logn Kakar (cooker) Skydd a<br>EU Login<br>One account, many EU services                                                                                      | Specarecent instact (+, -, -, -, -, -, -, -, -, -, -, -, -, -,                                                                                                    | Powered by<br>Svenska (sv)                                                                                                    |
| Om EU Login Kakor (cookes) Skydd a<br>EU Login<br>One account, many EU services                                                                                     | <ul> <li>specarecent rijssactiv-1,-2:evglipting</li> <li>Exempet mJZZAdd25 [D2CIUA-94 UddhqfYAdd</li> <li>[Skapa andra exempet på literon)</li> </ul> Personuppenter Kontakt Hjölp Inloggningen lyckades Du har loggats in i EU Login. I inte längre vill bli automatiskt inloggad, klicka på Logga ut eller stäng nister i webbläsaren.                                   | Powerd by                                                                                                    |
| Om EU Login Kaker (cookes) Skydd a<br>EU Login<br>One account, many EU services                                                                                     | <ul> <li>specarecent rijssactiv-1,-2:evglptgit-<br/>Exempt mJ2ZAdd25 [CacLuAsH Udith[KVAdd]</li> <li>[Skapa andra exempt] på lisenord]</li> <li>r personupppiter Kontakt Hjölp</li> <li>Inloggningen lyckadess</li> <li>Du har loggats in i EU Login.</li> <li>u inte längre vili bli automatiskt inloggad, klicka på Logga ut eller stäng nster i webbläsaren.</li> </ul> | Powered by<br>venska (sv)                                                                                                    |
| Om EU Logn Kalar (cooker) Stydd o<br>EU Login<br>One account, many EU services                                                                                      | - specarecent rijssactiv-,                                                                                                    | Powered by                                                                                                    |
| Om EU Login Kaller (cookles) Skyld a<br>EU Login<br>One account, many EU services                                                                                   | <ul> <li>specarecent rises.org/or_gipgip_<br/>Exemption_UZZADD25 [D2CIUAHH UdingRVAdd<br/>[Skapa and a seempet på lisenor]</li> <li>rpersonupponter Kontakt Hjälp</li> <li>Inloggningen lyckades</li> <li>Du har loggats in i EU Login.</li> <li>u inte längre vill bli automatiskt inloggad, klicka på Logga ut eller stäng<br/>inster i webbläsaren.</li> </ul>          | Powerd by       Image: synthesis (synthesis (synthas (synthas (synthesis (synthas (synthas (synthas (synthesis (syn |

 Ta en kaffepaus. Det kommer att ta en stund innan dina uppgifter registreras av systemet (ca 15-20 minuter). Gå sedan till denna sida för att logga in med dina EU-login-uppgifter: <u>https://webgate.ec.europa.eu/tracesnt/login</u> Klicka på den gröna rutan "Logga in":

| 0                      | IMSOC           |          |              |                                                                                                 |                      |                                                                                                    |  |
|------------------------|-----------------|----------|--------------|-------------------------------------------------------------------------------------------------|----------------------|----------------------------------------------------------------------------------------------------|--|
| European<br>Commission | TRACES · ADIS · | EUROPHYT | iRASFF       |                                                                                                 |                      |                                                                                                    |  |
| IMSOC > Inloggning     |                 |          |              |                                                                                                 |                      |                                                                                                    |  |
|                        |                 |          |              |                                                                                                 |                      |                                                                                                    |  |
|                        |                 |          |              | Välkommen 🛔                                                                                     |                      |                                                                                                    |  |
|                        |                 |          |              | Logga in på EU Login genom att klicka på knappen nedan och följ instruktionerna.                |                      | Har du inget konto?                                                                                                    |  |
|                        |                 |          |              | Logga in<br>Om du inte kan komma ihåg dit lösenord kan du återställa ditt lösenord på EU Login. | J                    | Ansok om registrering. Din<br>ansökan kommer att behandlas av<br>en lokal andirestator eller av<br>ansvarig myndighet.<br>Hur skapar man ett EU Login-<br>konto? |  |
|                        |                 |          | Senaste uppd | atering: 2021 Rapportera ett problem Rättsligt meddelande Terms of Use Kakor Skydd av perso     | nuppgifter tillgodor |                                                                                                    |  |
|                        |                 |          |              | EU-kommissionen - GD Hälsa & Livsmedelssäkerhet.                                                |                      |                                                                                                    |  |
|                        |                 |          |              | IMSOC - TRACES.NT 6.2.4 (15/12/2021 21:36:55) -                                                 |                      |                                                                                                    |  |
|                        |                 |          |              | bearbetat av TRACESNT001_PRDwls21.                                                              |                      |                                                                                                    |  |
|                        |                 |          |              |                                                                                                 |                      |                                                                                                    |  |
|                        |                 |          |              |                                                                                                 |                      |                                                                                                    |  |
|                        |                 |          |              |                                                                                                 |                      |                                                                                                    |  |
|                        |                 |          |              |                                                                                                 |                      |                                                                                                    |  |
|                        |                 |          |              |                                                                                                 |                      |                                                                                                    |  |
|                        |                 |          |              |                                                                                                 |                      |                                                                                                    |  |

Dokumentation | Vanliga frågor | Kontakt |

Efter inloggningen omdirigeras du till Traces. Detta kan ta en stund.

| Omdirigering                                                                                                    |
|----------------------------------------------------------------------------------------------------|
|                                                                                                    |
| Du har loggats in i EU Login.<br>Du skickas nu vidare till <i>tracesnt</i>                                                  |
| Observera: Om du inte skickas vidare automatiskt, klicka på har     far omdirigeringen     för att få åtkomst till tracesnt |
| lianken.                                                                                                    |

3. Begär tillstånd som OPERATÖR i fönstret som kommer upp (detta fönster kommer upp automatiskt efter omdirigeringen, gör det inte det, drack du kaffet för snabbt)

| IMSOC                                                     |                                                                                                    |                                 |                                                                                                    |  |
|-----------------------------------------------------------|----------------------------------------------------------------------------------------------------|---------------------------------|----------------------------------------------------------------------------------------------------|--|
| TRACES ADIS EUROP                                         | HYT · iRASFF                                                                                                    |                                 |                                                                                                    |  |
| IMSOC > Användarprofil > Hantera ansökningar om godkännar | ude                                                                                                    |                                 |                                                                                                    |  |
| Begär                                                     | tillstånd                                                                                                    |                                 | Personuppgifter (Personal Information)                                                                                                    |  |
|                                                           | La Du har för närvarande ingen roll som ger dig tillgång till applikati                                                         | onen.                           | EU Login ar den plats dar personuppgifterna lagras. Om<br>några av de uppgifterna for som visas här är felaktiga kan du<br>uppdatera uppgifterna här. Uppgifterna uppdateras<br>automätiskt i TRACES nästa gång du loggar in. |  |
|                                                           | Valj vilken typ av organisation du begår tillgång till:                                                                         | _                               | Fullständigt<br>namn<br>Område (+ Extern                                                                                                    |  |
|                                                           | Operatör<br>Ekonomiska aktörer såsom särskilde företag, bublier, ideella organisationer                                         | >                               | Användarnamn                                                                                                    |  |
|                                                           | Ekologiskt kontrollorgan<br>Kontrollorgan som förtecknas i bilaga III och bilaga IV till kommissionens förordning (EG) nr 1235  | >                               | Mitt konto på EU Login  Andra ditt lösenord i EU Login                                                                                                    |  |
|                                                           | Myndighet<br>Behörig myndighet såsom billiontor, veterinärmyndigheter, centrala behöriga myndigheter,<br>värdslyddamyndigheter, | >                               | Uppdatera din Information I EU Login                                                                                                    |  |
|                                                           | Appointed Veterinary Offices                                                                                                    | >                               |                                                                                                    |  |
|                                                           | Annan enhet<br>Andra enheter säsom nationella administratiorer, översättare och tull på central, administrativ nivå.            | >                               |                                                                                                    |  |
|                                                           | Behöver du hjälp för att ta reda på vilken typ av organisation du tillhör?                                                      | 1                               |                                                                                                    |  |
|                                                           | Senaste uppdatering: 2021 Rapportera ett problem Rättsligt meddelande Terms of Use 1                                            | Kakor Skydd av personi          | ippgifter tillgodoräknat Kontakt Översta sidan                                                                                                    |  |
|                                                           | EU-kommissionen - GD Halsa & Liv                                                                                                |                                 |                                                                                                    |  |
|                                                           | IMSOC - TRACES NT 6 2.4 (15/12)<br>bearbetat av TRACESNT00                                                                      | 2021 21:36:55) -<br>1_PRDwls21. |                                                                                                    |  |

Välj "Dogs, cats and ferrets establishments (DCFHOLD)" från rullistan. Du kan även registrera dig som transportör, men detta krävs inte för privata transportörer.

| IMSOC<br>TRACES ADIS EUROPHYT #RASFF<br>IMSOC > Användarprofil > Hantera anothningar em goditamande > Vaij operativer |                                                     |                                                                                                   |                                                                                                    |                                                |
|----------------------------------------------------------------------------------------------------|-----------------------------------------------------|---------------------------------------------------------------------------------------------------|----------------------------------------------------------------------------------------------------|------------------------------------------------|
|                                                                                                    | <ul> <li>Välj en befintlig o</li> </ul>             | peratör                                                                                           |                                                                                                    | 67 Begar blistånd                              |
|                                                                                                    | Land<br>Avanit:<br>Typ av aktivitet<br>Sok:<br>Name | Finland (F)     Dogs, cats and ferrets establishments (DC     Cets     Dogs     Penets     Adress | SPHOLD)                                                                                                    | Q.Sik                                          |
|                                                                                                    |                                                     |                                                                                                   | Starta sökning med knappen Sök.                                                                                                    |                                                |
|                                                                                                    |                                                     |                                                                                                   |                                                                                                    |                                                |
|                                                                                                    | Senaste uppdate                                     | ering 2022 Rapportera ett problem Rattslig<br>EU-<br>Int<br>bo                                    | t meddelande Terms of Use Kakor Skydd av persor<br>kommissionon - GD Halta & Livemodelasäkarhet.<br>SGC - TRACES NT 6.2.9 (04/02/2022 20:48:45) -<br>sarbetat av TRACESNT001_PRDwts61. | nappgilter Bilgodurálnut Kontald Övenstersidan |

Skriv ditt namn eller kennelns/anläggningens namn i sökrutan och klicka på sök. Om du eller din kennel/anläggning kommer upp i raderna nedanför, kontrollera att uppgifterna är korrekta och välj genom att markera i rutan till höger. Finns du inte med i listan, klicka på "Skapa en ny operatör".

| IMSOC<br>TRACES - ADIS - EUROPHYT - IRASFF<br>IMSOC - Anvandargroff - Handrar anticipater on god annunde - Viaj operatorer |                                                |                                                                  |                                                                                                    |
|----------------------------------------------------------------------------------------------------|------------------------------------------------|------------------------------------------------------------------|----------------------------------------------------------------------------------------------------|
|                                                                                                    | Välj en befintlig ope                          | eratör                                                           | 8. 🕈 Skapa on ny operatôr 🛛 🗟 Begar Bisland                                                               |
|                                                                                                    | Land<br>Arsnitt<br>Typ av aktivitet<br>1. Sok: | Finland (F)     v     v     v      Cogs.      DOgs.      DTT NAM | Hittade du verkligen inte den operator du<br>tillebr <sup>32</sup> Endett i det har talet kan du<br>ovan. |
|                                                                                                    | Namn                                           | Adress                                                           | Aktiviteter                                                                                               |

Skriv in dina uppgifter enligt följande:

- 1. Ditt namn eller kennelns/anläggningens officiella namn
- 2. Ditt eget telefonnummer eller anläggningens telefonnummer
- 3. Skriv ditt postnummer och välj sedan det som motsvarar bäst. Systemet har ännu inte alla postnummer korrekt inlagda.
- 4. Skriv din eller anläggningens gatuadress och vid behov den korrekta postadressen.
- 5. Välj "Traces nummer" vid rullistan. Skriv ditt födelsedatum (DDMMÅÅÅÅ) eller, om det finns, företagets FO-nummer.
- 6. Välj "Veterinär" i rullistan.
- 7. För tillfället går det bara att välja Importer/Animal importer här. Du kan lämna önskemål om registrering av Dogs/cats Holding senare i processen.
- 8. Kontrollera och bekräfta din adress.
- 9. Sök efter "Ålands Landskapsregering" och <u>välj det som kommer upp</u> (det skiljer sig lite från bilden nedan avseende språk och kod, då det rättades till efter den här lathunden gjordes).
- 10. Klicka på "Skapa en ny operatör".

| <ul> <li>Skapa operation</li> </ul> | ratör för att begära bifogande till                                               |                    |                         |                                        |                         | 🖴 Skapa en ny operatör | <b></b> 10. |
|-------------------------------------|-----------------------------------------------------------------------------------|--------------------|-------------------------|----------------------------------------|-------------------------|------------------------|-------------|
| Uppgifter om verk                   | ksamhetsutövaren                                                                  | Kapitel eller akti | ivitet                  |                                        |                         |                        |             |
| 1, Nama                             | · · · · ·                                                                         |                    | Kapitel                 | Veterinär                              | <ul><li>.&lt;</li></ul> | 6.                     |             |
| 2. Constant                         | €                                                                                 | Verksamhet         | ile                     |                                        |                         |                        |             |
|                                     |                                                                                   | Activity detail    |                         |                                        |                         |                        |             |
| Addresses                           | + Add address                                                                     |                    | Avsnitt                 | Importer (IMP)                         |                         |                        |             |
|                                     |                                                                                   |                    | Aktivitet               | Animal importer                        |                         | ~ <b>~</b>             |             |
| 0                                   | <b>a</b> *                                                                        | Identifi           | fieringskod             |                                        |                         |                        |             |
| Region                              | Landskapet Åland / Regional State Agency<br>Åland / Åland (FI-01) / Åland (FI-01) | Gilli              | ig från den             |                                        |                         | 01:00 CET              |             |
| 3, Stad                             | ۹ .                                                                               |                    | Giltigt till            |                                        |                         | 01:00 CET              |             |
| 4. Adress                           | ·                                                                                 | offenti            | Datum för<br>liggörande |                                        | Ħ                       |                        |             |
| Koordinater                         | Latitud • / Longitud •                                                            | Ansökni            | ingsdatum               |                                        |                         |                        |             |
|                                     |                                                                                   | Y Activity Addr    | 1955                    |                                        |                         |                        |             |
| Onerator Identifie                  | Add Identifier                                                                    |                    | Address                 |                                        |                         |                        |             |
| Tro                                 | Värde                                                                             |                    | Address                 |                                        | _                       | ** <b>&lt;</b>         |             |
| 5 TRACES-nummer ♥                   |                                                                                   |                    |                         |                                        |                         |                        |             |
|                                     |                                                                                   | ✓ Angivna ans      | svariga myndi           | igheter                                |                         |                        |             |
|                                     |                                                                                   |                    |                         |                                        | Q Sõ                    | ansvariga myndigheter  | 9.          |
|                                     |                                                                                   | Namn               |                         | Adress                                 | Roll                    | Kod                    |             |
|                                     |                                                                                   | Ahvenanmaa         | an valtionviras         | to PB 58<br>22101 Mariehamn<br>Finland | LAU                     | F100300                |             |

Efter du har klickat på "Skapa ny operatör" enligt punkt 10 kommer du att få möjlighet att lämna ett meddelande till ÅMHM. Här kan du t.ex. skriva om du vill registreras som Dog/cat Holding, importör/exportör, privat transportör eller annat som du vill att vi ska veta i samband med valideringen. Om du inte vill lämna vidare information klickar du bara på "Skicka ansökan om godkännande".

KLART! Nu ska du vänta på valideringen som vi gör efter att vi fått meddelande från systemet. Hör du ingenting om det inom en vecka, eller om det är bråttom med valideringen, tveka inte att höra av dig!

|                          | IMSOC               |           |                                                                                                    |      |  |                                                                                                    | Sel Louised (Stellorg) |  |
|--------------------------|---------------------|-----------|----------------------------------------------------------------------------------------------------|------|--|----------------------------------------------------------------------------------------------------|------------------------|--|
| European<br>Commission   | TRACES ADIS         | EUROPHY   | /T · iRASFF                                                                                                    |      |  |                                                                                                    |                        |  |
| IMSOC > Anvandarprofil > | Kedigera din profil | Begär til | stånd                                                                                                    |      |  | Personuppgifter (Personal Information)                                                                                                    |                        |  |
|                          |                     | T<br>resp | i<br>The roles you requested are being reviewed. You need to contact either your<br>responsible authority either the administrator inside your organisation in order to be<br>validated. You will be notified by email as soon as they will be approved. |      |  | EU Login är den plats där personuppgifterna lagras<br>några av de uppgifter som visas har är felaktiga kan<br>uppdatera uppgifterna här. Uppgifterna uppdateras<br>automatiskt i TRACES nästa gång du loggar in.<br>Fullstandigt<br>nam | i. Om<br>ndu           |  |
|                          |                     |           | Välj vilken typ av organisation du begär tillgång till:                                                                                                    |      |  | Område 🕞 Extern<br>Användarnamn 📻<br>E-post 👘 🚛 Kanserson                                                                                                    |                        |  |
|                          |                     |           | Operatör<br>Ekonomiska aktörer såsom särskilda företag, butiker, ideella organisationer                                                                                                    | >    |  | L Mitt konto på EU Login                                                                                                    |                        |  |
|                          |                     |           | Behöver du hjälp för att ta reda på vilken typ av organisation du tillh                                                                                                    | iör? |  | Andra ditt lösenord i EU Log                                                                                                    | jin                    |  |
|                          |                     |           |                                                                                                    |      |  | ✓ Uppdatera din Information i EU I                                                                                                    | Login                  |  |
|                          |                     |           |                                                                                                    |      |  |                                                                                                    |                        |  |
|                          |                     | Dina rolk | er                                                                                                    |      |  |                                                                                                    |                        |  |
|                          |                     | Filters   | atus 🗸 1 Begärd 🗸 0 Avstängd 🗸 0 Gittig                                                                                                    |      |  | Begär                                                                                                    | r ny roll -            |  |
|                          |                     | Operatör  | Acimal Importar (1507) 😭                                                                                                    |      |  | Begård                                                                                                    |                        |  |